## How do I adjust my schedule (drop/add a class)?

1. Go to http://www.testudo.umd.edu

| 2. Click on Registr | ation (Drop/Add).                                                                                                    |                                                                                                    |
|---------------------|----------------------------------------------------------------------------------------------------|----------------------------------------------------------------------------------------------------|
| Schedule 🤅          | Of Classes                                                                                                    | i Final Exams                                                                                                    |
| OFFIC<br>REG        | The following interactive web serving<br>Mon - Sat, 7:30am - 11:00pm & Sun,<br>Appointment and Registration Status<br>Change Address / E-mail<br>Degree Audit<br>Grant/Remove Parent Access<br>Registration (Drop/Add) | Ces are available<br>5:30pm - 11:00pm<br>Summer & Winter Term Payment Calculator<br>Student ID Barcode<br>Student Schedule<br>Unofficial Transcript<br>Waitlist Check-In |

3. Enter your UID and password to log in.
 \*note: your Directory ID is the part of your official UMD email address that precedes the "@umd.edu" for example:
 -email address is goatsrule101@umd.edu
 -directory ID is goatsrule101

\*your password is the same password you have set for your UMD email account.

4. Select the semester for which you are adjusting your schedule.

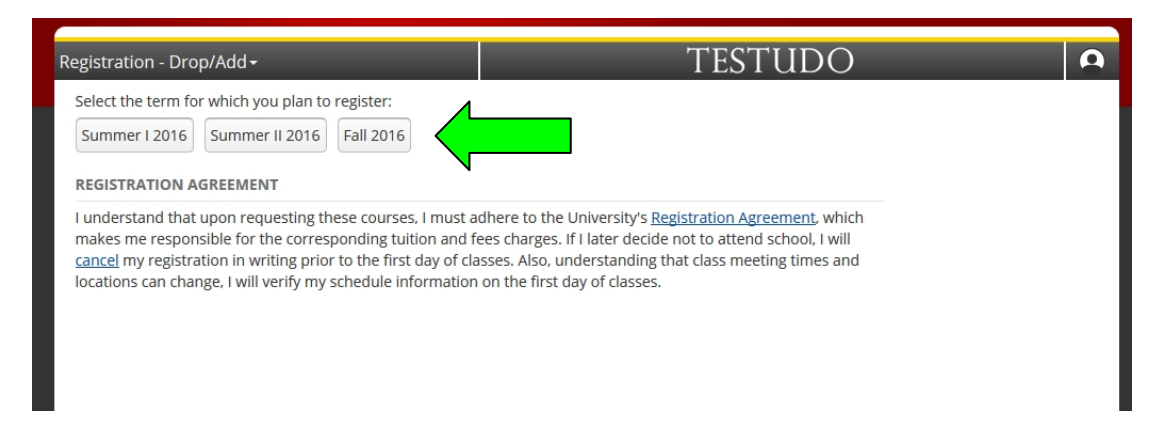

## I. Adding a Course

 Under the Course column, type in the course number of the class that you want to take. Courses MUST be entered and added one at a time. We will use ANSC314 for this example. Type in the course number, then hit Submit Changes.

|  | COURSE           | SECTION   | GRADING METHOD | CREDITS | ADDED    | TIMES                                                       | ACTIONS                           |
|--|------------------|-----------|----------------|---------|----------|-------------------------------------------------------------|-----------------------------------|
|  | <u>PHYS122</u> ₩ | 0102      | Regular        | 4.00    | 04/26/16 | MWF 1:00PM-1:50PM<br>Tu 10:00AM-11:50AM<br>Tu 9:00AM-9:50AM | ✓ EDIT ④ DROP                     |
|  | ENGL390H         | 0201      | Regular        | 3.00    | 04/14/16 | MWF 10:00AM-10:50AM                                         | ✓ EDIT ④ DROP                     |
|  | ■ <u>CHEM271</u> | 2245      | Regular        | 2.00    | 04/14/16 | MW 11:00AM-11:50AM<br>Th 2:00PM-2:50PM                      | <u> <i>EDIT</i></u> ⊕ <u>DROP</u> |
|  | ■ <u>CHEM272</u> | 8043      | Regular        | 2.00    | 04/14/16 | F 11:00AM-11:50AM<br>Th 3:30PM-6:20PM                       | <u> <i>EDIT</i></u> ⊕ <u>DROP</u> |
|  | ANSC314          |           | Regular -      |         |          |                                                             |                                   |
|  |                  |           | Regular -      |         |          |                                                             |                                   |
|  | Submit Changes   | View Sche | edule          |         |          |                                                             |                                   |

6. All the sections listed under that course number will now be displayed. Choose the section that best fits into your schedule by clicking the circle next to that section. A small clock next to the section number means it conflicts with something you are already registered for, and you cannot select that section. When you have made your selection, click the <u>Select</u> button.

| pen sections fo<br>= TIME CONFLI | r courses startin<br>ICT | ng with ANSC314 ar | e listed below. |              |
|----------------------------------|--------------------------|--------------------|-----------------|--------------|
| DURSE                            | SECTION                  | SEATS REMAIN       | TIMES           | INSTRUCTOR   |
| ANSC314                          | 0101                     | 17                 | MWF 9-950am     | Kohn, Richar |

7. Once you add the course, it will be listed with a colored circle next to it. This means that you have successfully signed up for the class.

|  | COURSE           | SECTION  | GRADING METHOD | CREDITS | ADDED    | TIMES                                                       | ACTIONS |
|--|------------------|----------|----------------|---------|----------|-------------------------------------------------------------|---------|
|  | <u>PHYS122</u> ₩ | 0102     | Regular        | 4.00    | 04/26/16 | MWF 1:00PM-1:50PM<br>Tu 10:00AM-11:50AM<br>Tu 9:00AM-9:50AM |         |
|  | ENGL390H         | 0201     | Regular        | 3.00    | 04/14/16 | MWF 10:00AM-10:50AM                                         |         |
|  | CHEM271 ₩        | 2245     | Regular        | 2.00    | 04/14/16 | MW 11:00AM-11:50AM<br>Th 2:00PM-2:50PM                      |         |
|  | ■ <u>CHEM272</u> | 8043     | Regular        | 2.00    | 04/14/16 | F 11:00AM-11:50AM<br>Th 3:30PM-6:20PM                       |         |
|  | ANSC314 Ⅲ        | 0101     | Regular        | 3.00    | 06/23/16 | MWF 9:00AM-9:50AM                                           |         |
|  |                  |          | Regular -      |         |          |                                                             |         |
|  | Submit Changes   | View Sch | edule          |         |          |                                                             |         |

## II. Dropping a Course

1. To drop a class, click on the **Drop** button to the right of the course.

| COURSE           | SECTION | GRADING METHOD | CREDITS | ADDED                  | TIMES                                                       | ACTIONS       |
|------------------|---------|----------------|---------|------------------------|-------------------------------------------------------------|---------------|
| <u>PHYS122</u> ₩ | 0102    | Regular        | 4.00    | 04/26/16               | MWF 1:00PM-1:50PM<br>Tu 10:00AM-11:50AM<br>Tu 9:00AM-9:50AM | ✓ EDIT ④ DROP |
| ENGL390H         | 0201    | Regular        | 3.00    | 04/14/16               | MWF 10:00AM-10:50AM                                         | EDIT ODROP    |
| ANSC314 Ⅲ        | 0101    | Regular        | 3.00    | 04/14/16               | MWF 9:00AM-9:50AM                                           | EDI ODROP     |
| <u>CHEM271</u> ₩ | 2245    | Regular        | 2.00    | 04/14/16               | MW 11:00AM-11:50AM<br>Th 2:00PM-2:50PM                      | EDIT ODROP    |
| <u>CHEM272</u> ₩ | 8043    | Regular        | 2.00    | <mark>04/1</mark> 4/16 | F 11:00AM-11:50AM<br>Th 3:30PM-6:20PM                       | ✓ EDIT ④ DROP |
|                  |         | Regular 🗸      |         |                        |                                                             |               |

2. You will be asked by the system whether you want to drop this class. If you are certain that you want to drop it, click ENTER. If you do not want to remove this class from your schedule, press Cancel.

|   | COURSE                                                                                     | SECTION                                                          | GRADING METHOD                                                                              | CREDITS    | ADDED    | TIMES                                                       | ACTIONS |
|---|--------------------------------------------------------------------------------------------|------------------------------------------------------------------|---------------------------------------------------------------------------------------------|------------|----------|-------------------------------------------------------------|---------|
|   | <u>PHYS122</u> ₩                                                                           | 0102                                                             | Regular                                                                                     | 4.00       | 04/26/16 | MWF 1:00PM-1:50PM<br>Tu 10:00AM-11:50AM<br>Tu 9:00AM-9:50AM |         |
|   | ENGL390H                                                                                   | 0201                                                             | Regular                                                                                     | 3.00       | 04/14/16 | MWF 10:00AM-10:50AM                                         |         |
| • | ANSC314 ☷                                                                                  | 0101                                                             | Regular                                                                                     | 3.00       | 04/14/16 | MWF 9:00AM-9:50AM                                           |         |
| • | Please note that<br>semester there r<br>dropping course<br>Are you sure you<br>ENTER Cance | on or after<br>nay be fina<br>s. <u>Course E</u><br>ı want to dı | the first day of acac<br>ncial implications fo<br><u>prop Policies</u><br>rop ANSC314 0101? | lemic<br>r |          |                                                             |         |
|   | CHEM271 \                                                                                  | 2245                                                             | Regular                                                                                     | 2.00       | 04/14/16 | MW 11:00AM-11:50AM<br>Th 2:00PM-2:50PM                      |         |
|   | <u>CHEM272</u> ₩                                                                           | 8043                                                             | Regular                                                                                     | 2.00       | 04/14/16 | F 11:00AM-11:50AM<br>Th 3:30PM-6:20PM                       |         |
| s | ubmit Changes                                                                              | View Sche                                                        | dule                                                                                        |            |          |                                                             |         |

3. After pressing OK, it will drop the class and the course will no longer be listed in your schedule. Be VERY sure when dropping a course that you wish to do so, as if you drop a course in error and the course now has a waitlist, you will lose your spot and run a good chance of not being able to get back into that section. If there is a waitlist and you drop your spot and then wish to add it back, you will have to be added to the end of the waitlist

| COURSE           | SECTION   | GRADING METHOD | CREDITS | ADDED    | TIMES                                                       | ACTIONS                           |
|------------------|-----------|----------------|---------|----------|-------------------------------------------------------------|-----------------------------------|
| <u>PHYS122</u> ₩ | 0102      | Regular        | 4.00    | 04/26/16 | MWF 1:00PM-1:50PM<br>Tu 10:00AM-11:50AM<br>Tu 9:00AM-9:50AM | <u> <i>EDIT</i></u> ⊕ <u>DROP</u> |
| ENGL390H         | 0201      | Regular        | 3.00    | 04/14/16 | MWF 10:00AM-10:50AM                                         | EDIT ODROP                        |
| ■ <u>CHEM271</u> | 2245      | Regular        | 2.00    | 04/14/16 | MW 11:00AM-11:50AM<br>Th 2:00PM-2:50PM                      |                                   |
| ■ <u>CHEM272</u> | 8043      | Regular        | 2.00    | 04/14/16 | F 11:00AM-11:50AM<br>Th 3:30PM-6:20PM                       |                                   |
|                  |           | Regular -      |         |          |                                                             |                                   |
| Submit Changes   | View Sche | edule          |         |          |                                                             |                                   |